## 【1 受信設定】

下記のアドレスからのメールを受信できるよう設定した上で、下記登録方法へお進みください。

| ① 登録用メールアドレス |            | ogisi_uketuke@p.kinkyu-mail.jp |
|--------------|------------|--------------------------------|
| 配信用メールアドレス   | ② docomo   | ogisi@d.kinkyu-mail.jp         |
|              | ③ au       | ogisi@a.kinkyu-mail.jp         |
|              | ④ Softbank | ogisi@v.kinkyu-mail.jp         |
|              | ⑤ その他      | ogisi@p.kinkyu-mail.jp         |

例: docomo を利用の方は、①と②からのメールを受信できるように設定して下さい。 a uを利用の方は、①と③からのメールを受信できるように設定して下さい。 上記3キャリア以外を利用の場合、①と⑤からのメールを受信できるように設定してください。

## 【2 登録方法 (AまたはBの方法で登録をお願いいたします。)】

▲:下のQRコードを読み取ってください。小城市緊急情報提供システムに接続しますので、 画面上の案内に従って進んでいただき、空メールを送信いただくと、登録用のURL付き メールが自動返信で届きますので、そのURLに接続いただき、登録が完了次第、登録完 了メールが届けば登録完了となります。

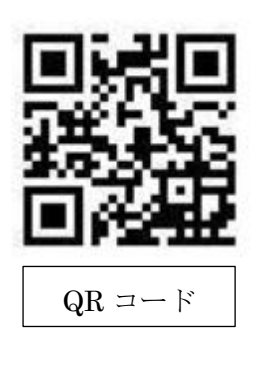

【登録手順】 ①カメラ機能等で左記のコードを読み取る→②利用上の注意を確認→ ③空メール送信→④返信メールに記載のURLに接続→⑤画面上の案内 に沿って、学校や学年等の情報を選択→⑥登録内容の確認→⑦登録完了 メールの配信確認→⑧登録完了 ※⑦の登録完了メールが配信されない場合は、1ページ下表のアドレスを受信で きるように設定されているかを再度ご確認ください。

B:QRコード読み取り機能がない携帯、またはQRコードを正常に読み取れない場合は、直接次のメールアドレス宛に空メール送信をお願いいたします。送信後、自動返信メールが届きますので、上記登録手順の④以降をご参照いただき登録作業を実施してください。

## ogisi\_uketuke@p.kinkyu-mail.jp

## 【3 小学校から中学校へ進学された場合】

小学校在学中に登録されていた場合でも、中学校入学と同時に登録情報がリセットされますので、再度登録をお願い致します。

例:小学6年生(登録済)⇒中学1年生(情報がリセットされていますので、<u>再度登録をお願い致します。</u>)

:小学5年生(登録済)⇒小学6年生(<u>再度登録したいただく必要はありません</u>)

:中学1年生(登録済)⇒中学2年生(<u>再度登録したいただく必要はありません</u>)

お問い合わせ先 小城市教育総務課 TEL 0952-37-6130